## Направление электронного реестра для зачисления денежных средств на счета физических лиц (Зарплатная ведомость) в АС «Сбербанк Бизнес Онл@йн»

В данном разделе описаны способы создания/импорта электронного реестра (Зарплатной ведомости), дальнейшие действия для подписи документа и отправки в банк, а также ситуации с отказом исполнения документа. Кроме того описан способ получения информации по зарплатному договору.

## 1.1. Импорт документов из БС 1С

#### 1.1.1. Требования к структуре файлов, загружаемых через функцию импорта.

Возможен импорт файлов в формате XML. Файл должен удовлетворять схеме, описанной и размещенной на <u>сайте 1C</u>.

Ниже приведена более подробная информация по требуемой структуре файлов.

Требования к файлу с зарплатным реестром в формате XML

Обязательные элементы и атрибуты:

- СчетаПК
- НаименованиеОрганизации
- ИдПервичногоДокумента
- НомерДоговора
- ЗачислениеЗарплаты
- Сотрудник Нпп="n"
- Фамилия
- Имя
- **ОтделениеБанка** должен быть указан номер отделения, где открыт счет ФЛ
- ЛицевойСчет
- Сумма
- КонтрольныеСуммы
- КоличествоЗаписей
- СуммаИтого

При неуказании даты и номера зарплатного реестра импорт возможен. Но в таком случае статус импортированного документа перейдет на **Ошибка контроля**. После импорта для добавленного электронного документа необходимо будет указать дату и номер платежного поручения.

Необязательные элементы и атрибуты:

- ДатаРеестра если в настройках (Дополнительно → Обмен с 1С → Импорт → Администрирование) указано, что дата реестра заполняется из файла импорта, а в файле атрибут отсутствует, то система присваивает текущую дату (по местному времени) и выдает предупреждение.
- НомерРеестра если в настройках (Дополнительно → Обмен с 1С → Импорт → Администрирование) указано, что номер реестра заполняется из файла импорта, а в файле атрибут отсутствует, то система присваивает номер по порядку и выдает предупреждение.
- Расчетный Счет Организации если клиент не имеет расчетного счета (РКО), то система выдаст предупреждение, что расчетный счет не найден в справочнике, но файл будет загружен.
- ДатаПлатежногоПоручения проверяется наличие поля, если в файле импорта указан номер Платежного Поручения. При наличии элемента Платежное Поручение, дата

Платежного Поручения тоже должна быть указана. Проверяется, что дата документа отличается от текущей даты не более чем на 10 дней с учетом местного времени.

- ПлатежноеПоручение ограничение номера Платежного Поручения 6 символов.
- ДатаДоговора
- Отчество
- ДатаФормирования
- БИК
- ИНН
- ВидЗачисления в случае, если элемент не указан, система автоматически проставит вид зачисления «заработная плата».

# Пример содержания XML-файла с обязательными и необязательными полями (выделены синим):

```
<?xml version="1.0" encoding="windows-1251" ?>
<СчетаПК ДатаФормирования="2013-01-28" НомерДоговора="41012344"
НаименованиеОрганизации="Общество с ограниченной ответственностью "Пример
"" ИНН="5107911234" РасчетныйСчетОрганизации="40817810455000000123"
ЕИК="044030123" ИдПервичногоДокумента="40623755-690f-11e2-8b6a-001bb1f84b12"
НомерРеестра="435" ДатаРеестра="2013-01-28">
      <ЗачислениеЗарплаты>
            <Сотрудник Нпп="1">
                  <Фамилия>Иванов</Фамилия>
                  <Имя>Анатолий</Имя>
                  <Отчество>Алексеевич</Отчество>
                  <ОтделениеБанка>9999</ОтделениеБанка>
                  <ФилиалОтделенияБанка>0</ФилиалОтделенияБанка>
                  <ЛицевойСчет>40817810055032551234</ЛицевойСчет>
                  <Сумма>4000.00</Сумма>
            </Сотрудник>
            <Сотрудник Нпп="2">
                  <Фамилия>Петров</Фамилия>
                  <Имя>Николай</Имя>
                  <Отчество>Николаевич</Отчество>
                  <ОтделениеБанка>9999</ОтделениеБанка>
                  <ФилиалОтделенияБанка>0</ФилиалОтделенияБанка>
                  <ЛицевойСчет>40817810755032551234</ЛицевойСчет>
                  <Сумма>5000.00</Сумма>
            </Сотрудник>
      </ЗачислениеЗарплаты>
      <ВидЗачисления>2</ВидЗачисления>
      <ПлатежноеПоручение>3427</ПлатежноеПоручение>
      <ДатаПлатежногоПоручения>2013-12-11</ДатаПлатежногоПоручения>
      <КонтрольныеСуммы>
            <КоличествоЗаписей>2</КоличествоЗаписей>
            <СуммаИтого>9000.00</СуммаИтого>
      </КонтрольныеСуммы>
</СчетаПК>
<!--СчетаПК-->
```

Примечание. Для удобства просмотра возможно открыть и отобразить XML-файл в виде электронной таблицы с помощью редактора Microsoft Excel:

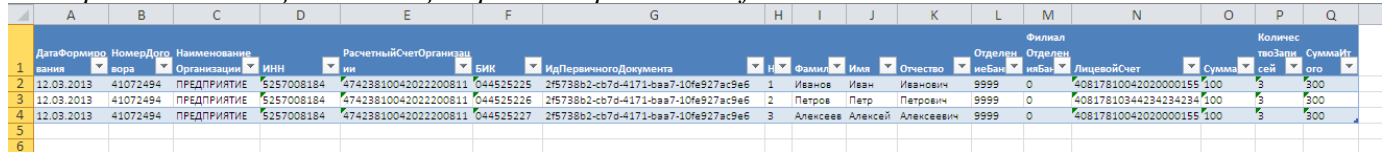

Рисунок 1. Отображение XML-файла в редакторе Microsoft Excel

#### 1.1.2. Функция импорта в СББОЛ

Для импорта документов из БС 1С:

1. В дереве навигации выберите элемент Дополнительно — Обмен с 1С — Импорт.

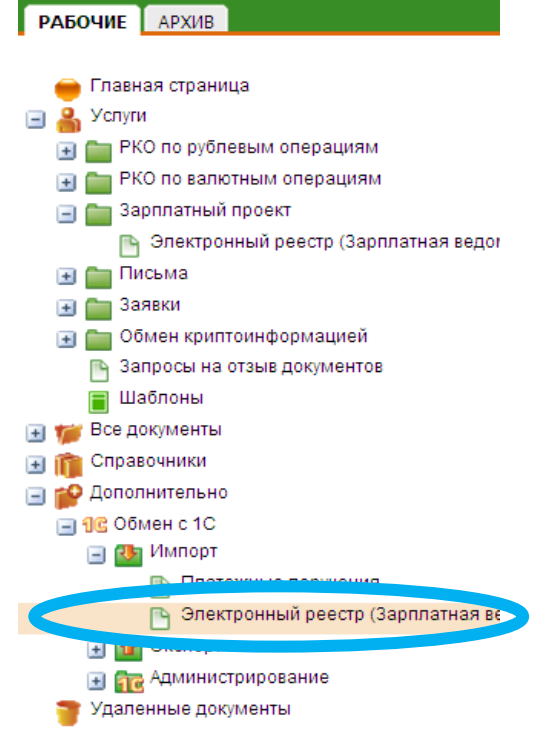

Рисунок 2. Область навигации, выбор пункта меню «Импорт электронного реестра (Зарплатной ведомости)»

2. В рабочей области отобразится форма Импорт документов [1С].

| Импорт документов            |
|------------------------------|
|                              |
| Укажите путь к файлу импорта |
| Загрузить файл               |
| Импорт                       |

Рисунок 3. Форма Импорт документов [1С]

3. Нажмите кнопку Загрузить файл для указания имени и расположения импортируемого файла.

4. Откроется окно Загрузка файла [1С].

| Загрузка файла   | x     |
|------------------|-------|
| Укажите файл     |       |
|                  | Обзор |
| Загрузит: Отмена |       |

Рисунок 4. Окно Загрузка файла [1С]

- 5. Укажите наименование и расположение файла импорта вручную или с помощью стандартного окна Windows при нажатии кнопки Обзор (Browse).
- 6. Нажмите кнопку Загрузить.

- 7. Отобразится форма Импорт документов [1С]
- 8. Нажмите кнопку Импорт для запуска операции импорта документа в систему.
- 9. Результаты выполнения операции импорта документов (успешные / неуспешные) могут быть просмотрены из журнала. Для просмотра журнала:
  - а. Нажмите кнопку Журнал.
  - b. Откроется окно Результат импорта документов [1C]:
    - В случае если документы успешно импортированы в систему, система автоматически добавляет документы в список исходящих документов. Содержимое журнала импорта документов приведено на следующем рисунке:

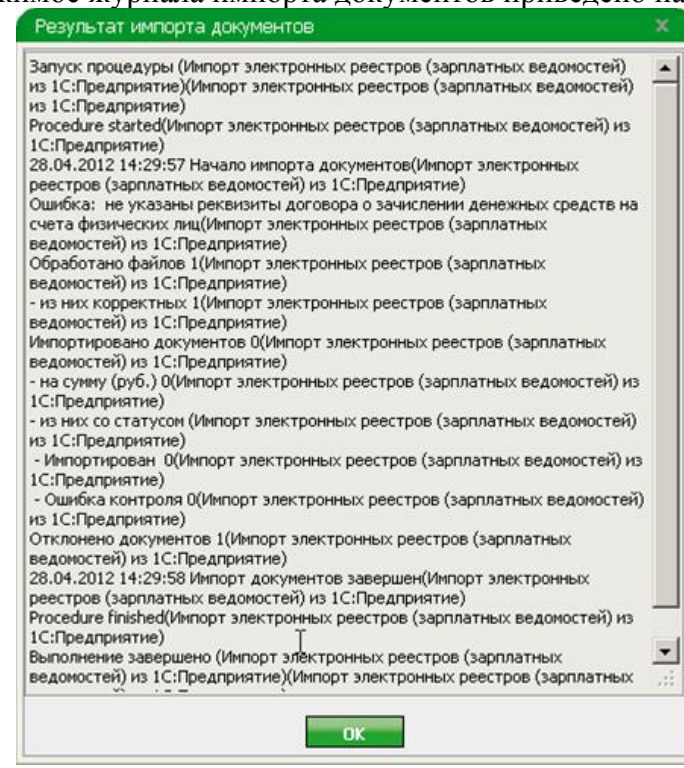

Рисунок 5. Окно Результат импорта документов [1С]

• В случае если документы не импортировались в систему, устраните ошибки в документе и попробуйте повторно выполнить импорт документов. Один из вариантов содержимого журнала при неуспешном импорте документов приведен на следующем рисунке:

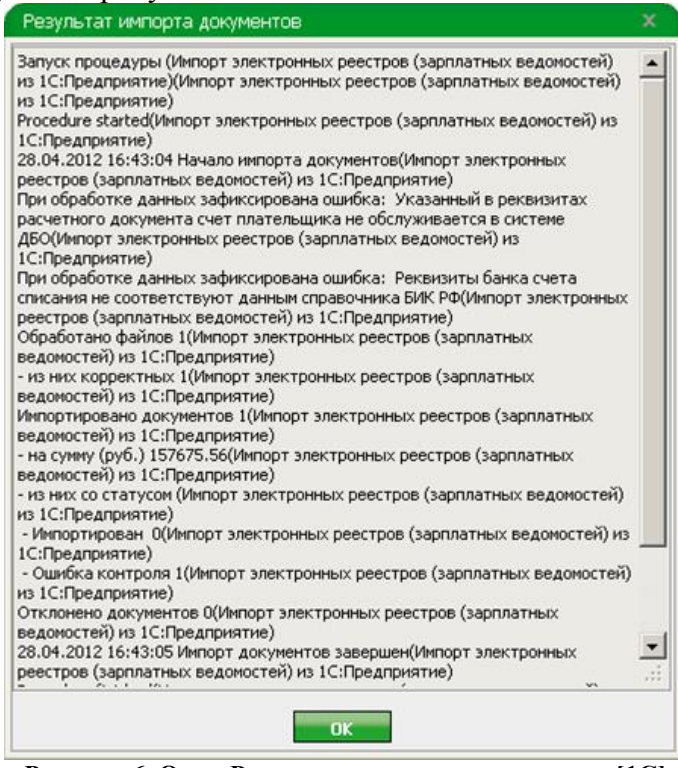

Рисунок 6. Окно Результат импорта документов [1С]

с. Нажмите кнопку ОК по завершении просмотра.

В результате выполнения указанных действий будет выполнен импорт документов из БС 1С. **Далее** импортируемый Электронный реестр попадает в Список документов со статусом **Создан.** 

# 1.2. Создание и заполнение документа из представления Электронный реестр (Зарплатная ведомость)

Список Электронных реестров (Зарплатных ведомостей) отображается при выборе элемента Услуги — Зарплатный проект — Электронный реестр (Зарплатная ведомость) в области навигации.

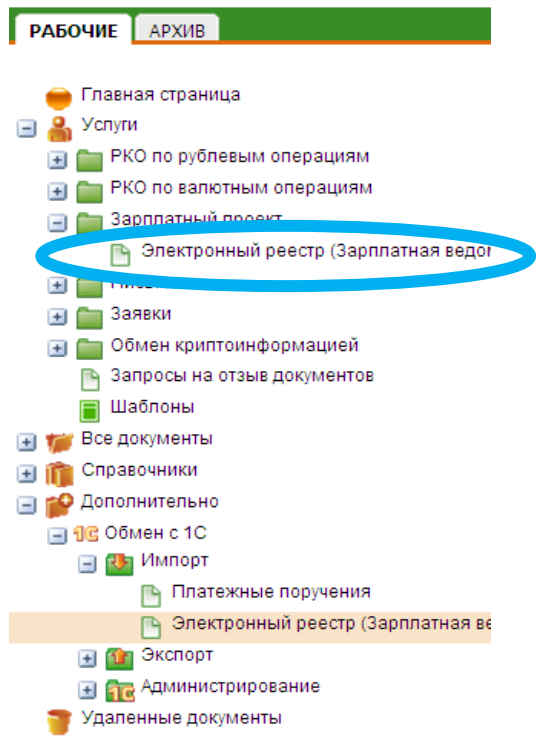

Рисунок 7. Область навигации, выбор пункта меню «Электронный реестр (Зарплатная ведомость»

#### Создание Электронного реестра

Для создания нового Электронного реестра в верхней части экрана нажать кнопку «Создать новый документ».

| 🕖 Сбербанк Бизне                                                                                                    | <b>ес</b> ОнЛ@           | йн                     |                 |        |                              |               |             |                    |                 | 2        |
|----------------------------------------------------------------------------------------------------|--------------------------|------------------------|-----------------|--------|------------------------------|---------------|-------------|--------------------|-----------------|----------|
| ЗАО "ТУМАРИМ"                                                                                                    |                          |                        |                 | /      | 6 6                          |               |             |                    |                 | 5        |
| РАБОЧИЕ АРХИВ                                                                                                    | дата<br>Статусы          | создания               | \star за период |        |                              |               | с 09.11     | .2011 <u> 1</u> no | 09.11.2011 🛅    |          |
| 🛑 Главная страница<br>🖃 🏯 Успуги<br>🗃 🚞 РКО по рублевым операциям                                                                                                    | Реквизиты I<br>Расчетный | лп<br>счет             | c               | 🛅 по 🛅 | <mark>іі</mark> На<br>Номер, | сумму от      | до          |                    |                 |          |
| <ul> <li></li></ul>                                                                                                    | Отчётный г<br>Общая сумг | ериод<br>1а реестра от | тод             | 1      |                              | Вид           | зачисления  | ¥                  |                 |          |
| <ul> <li>Электронный россир (соргания)</li> <li>Электронный россир (соргания)</li> <li>Электронный россир (соргания)</li> <li>Электронный россир (соргания)</li> </ul> | По дате посл             | еднего редактировани   | я 🖌 🏹           |        |                              | ¥ 🗎 😣         | 🄏 Применить | <b>. . .</b> .     | Быстрый просмот | ,<br>,   |
| <ul> <li>         Обмен криптоинформацией      </li> <li>         Запросы на отзыв документов      </li> <li>         Шаблоны      </li> </ul>                         | Номер                    | Дата                   | Статус          | Счет   | Номер до                     | Дата договора | а Количеств | Итоговая           | Вид зачислени   | Номер п, |
| <ul> <li>травочники</li> <li>правочники</li> <li>правочнительно</li> </ul>                                                                                             |                          |                        |                 |        |                              |               |             |                    |                 |          |
| 🍞 Удаленные документы                                                                                                    |                          |                        |                 |        |                              |               |             |                    |                 |          |
|                                                                                                    |                          |                        |                 |        |                              |               |             |                    |                 |          |
|                                                                                                    | 0.4                      | ~                      |                 |        |                              | 2             |             |                    |                 |          |

Рисунок 8. Форма списка Электронных реестров (Зарплатных ведомостей)

В появившемся окне необходимо заполнить все поля:

- 1. Номер заполняется автоматически
- 2. Дата заполняется автоматически

- 3. ИНН, ОГРН заполняется автоматически
- 4. Банк заполняется автоматически
- 5. Отправитель заполняется автоматически
- 6. Исполнитель необходимо ввести ФИО исполнителя либо выбрать из справочника
- 7. Номер телефона необходимо ввести номер телефона Исполнителя
- 8. Договор номер и дату договора необходимо выбрать из справочника
- 9. Счет необходимо выбрать из справочника либо ввести вручную номер счета

| Электр  | оонный реестр (Зарплатная ведомость) х                                  |
|---------|-------------------------------------------------------------------------|
| Элект   |                                                                         |
| Номер   | 241 Дата 09.11.2011 🛅 ИНН 7734229887 ОГРН 1037739626869                 |
| В       | ДО №1696 Московского банка Сбербанка России ОАО 4. Банк                 |
| От      | ЗАО "ТУМАРИМ"                                                           |
| Исп.    | Иванов Иван Иванович                                                    |
| Договор | 38171281 <b>В.</b> Номер и дата России ОАО                              |
| Счет    | 40702.810.1.38200102732 9 044525225 9 московский банк Сбербанка 9. Счет |

Рисунок 9. Заполнение полей на экранной форме электронного реестра

# 1.2.1. Способ добавления списка сотрудников путем загрузки файлов форматов CSV или ТХТ.

#### Требования к файлу с зарплатным реестром в формате CSV и TXT:

Файл должен содержать строки со значениями полей: Лицевой счет, Фамилия, Имя, Отчество, Суммой зачисления, разделенными символом «;». Каждая строка файла является одной строкой таблицы.

#### Пример содержания файла (CSV или TXT):

```
40817810042020000155;Иванов;Иван;Иванович;2435,62;
40817810344234234234;Петров;Петр;Петрович;1534,16;
40817810042020000155;Алексеев;Алексей;Алексеевич;6093,48;
```

Примечание. Для удобства просмотра возможно открыть и отобразить CSV-файл в виде электронной таблицы с помощью редактора Microsoft Excel:

|     | <b>9</b> • (*         | *   <del>-</del>      |                         |                             |                                  |                                       |                  |
|-----|-----------------------|-----------------------|-------------------------|-----------------------------|----------------------------------|---------------------------------------|------------------|
| Φ   | айл Глав              | ная Встав             | ка Разме                | етка страницы               | Формулы                          | Данные                                | Рецензи          |
| 滋   | A 👸                   |                       |                         |                             |                                  | ] Подключені<br><sup>I</sup> Свойства | <sup>NR</sup> A↓ |
| Acc | Iз Из<br>ess Интернет | Из Из<br>гатекстаисто | з других 0<br>очников * | Существующие<br>подключения | Обновить<br>все т <sup>сее</sup> | Изменить св                           | язи Я            |
|     | По                    | олучение внец         | них данных              |                             | Подк                             | лючения                               |                  |
|     | G6                    | - (                   | f <sub>x</sub>          |                             |                                  |                                       |                  |
|     |                       | A                     | В                       | С                           | D                                |                                       | E                |
| 1   | 4081781004            | 2020000155            | Иванов                  | Иван                        | Иванови                          | ч 2                                   | 435,62           |
| 2   | 4081781034            | 4234234234            | Петров                  | Петр                        | Петрови                          | ч 1                                   | 534,16           |
| 3   | 4081781004            | 2020000155            | Алексеев                | Алексей                     | Алексее                          | вич б                                 | 093,48           |
| 4   |                       |                       |                         |                             |                                  |                                       |                  |
| 5   |                       |                       |                         |                             |                                  |                                       |                  |

Рисунок 10. Отображение CSV-файла в редакторе Microsoft Excel

#### Функция заполнения списка сотрудников из файла в СББОЛ

Необходимо нажать кнопку Заполнить сотрудников из файла (<u>Допустимый формат файла</u> <u>загрузки описан выше</u>).

| электр  | онный реестр (зарплатная ведомость)                                             |  |
|---------|---------------------------------------------------------------------------------|--|
| 1       |                                                                                 |  |
| Электр  | ронный реестр (Зарплатная ведомость) Информация из банка                        |  |
| Номер   | 671 Дата 23.03.2012 🔟 ИНН 7734229887 ОГРН 1037739626869                         |  |
| в       | ДО №1696 Московского банка Сбербанка России ОАО                                 |  |
| От      | ЗАО "ТУМАРИМ"                                                                   |  |
| Исп.    |                                                                                 |  |
| Договор | TO X                                                                            |  |
| Счет    |                                                                                 |  |
| Сведе   | ения о счетах получателей и суммах зачислений Расчетный(е) документ(ы)          |  |
| Списо   | к сотрудников предприятия                                                       |  |
|         | ) 🔣 🐷 🗊 🔂 — Заполнить сотрудников из файла                                      |  |
| N       | Фамилия Имя Отче Заполнить сотрудников из файла ма Результат за Сообщение из ба |  |

Рисунок 11. Форма создания нового Электронного реестра

# 1.2.2. Способ добавления списка сотрудников путем ручного добавления структурированной записи о сотруднике.

Для добавления списка сотрудников необходимо нажать кнопку Добавить

| Электр  | ронный реестр (Зарплатная ведомость)                                        | x |  |  |  |  |  |  |  |  |  |  |
|---------|-----------------------------------------------------------------------------|---|--|--|--|--|--|--|--|--|--|--|
| 1       |                                                                             | Þ |  |  |  |  |  |  |  |  |  |  |
| Элект   | Электронный реестр (Зарплатная ведомость) Информация из банка               |   |  |  |  |  |  |  |  |  |  |  |
| Номер   | Номер 5 Дата 15.04.2013 🔟 ИНН 7719269331 ОГРН 1037719016818                 |   |  |  |  |  |  |  |  |  |  |  |
| в       | В ДО №1766 Московского банка Сбербанка России ОАО                           |   |  |  |  |  |  |  |  |  |  |  |
| От      | 000 "Хаскел"                                                                |   |  |  |  |  |  |  |  |  |  |  |
| Исп.    |                                                                             |   |  |  |  |  |  |  |  |  |  |  |
| Договор |                                                                             |   |  |  |  |  |  |  |  |  |  |  |
| Счет    | 40702.810.0.38170110077 044525225 🔎 🗐 Московский банк ОАО "Сбербанк России" |   |  |  |  |  |  |  |  |  |  |  |
| Свед    | ения о счетах получателей и суммах зачислений Расчетный(е) документ(ы)      |   |  |  |  |  |  |  |  |  |  |  |
| Спис    | Список сотрудников предприятия                                              |   |  |  |  |  |  |  |  |  |  |  |
|         | Фамилия Имя Отчество Счет Сумма Результат з Сообщение из                    |   |  |  |  |  |  |  |  |  |  |  |
|         | Добавить                                                                    |   |  |  |  |  |  |  |  |  |  |  |
|         | Рисунок 12. Добавление сотрудников предприятия                              |   |  |  |  |  |  |  |  |  |  |  |

В случае нажатия кнопки Добавить в появившемся окне заполнить все активные поля:

- 1. Фамилия необходимо ввести фамилию сотрудника предприятия
- 2. Имя необходимо ввести имя сотрудника предприятия
- 3. Отчество необходимо ввести отчество сотрудника предприятия
- 4. Счет необходимо ввести счет сотрудника предприятия

5. Сумма – сумма заработной платы сотрудника предприятия

| Далее наж | ать кнопку | ОК |
|-----------|------------|----|
|-----------|------------|----|

| Добавление запи    | си                      | x           |
|--------------------|-------------------------|-------------|
| № n/n              | 1                       |             |
| Фамилия            | Петров                  | 1. Фамилия  |
| Имя                | Петр ┥                  | 2. Имя      |
| Отчество           | Петрович ┥              | 3. Отчество |
| Счет               | 40817.810.8.38365601868 | 4. Счет     |
| Сумма              | 6 000.00 RUB            | 5. Сумма    |
| Результат          |                         |             |
| Сообщение из банка |                         |             |
| 1                  |                         |             |
|                    | ОКОТМ                   | ена         |

Рисунок 13. Форма добавления сотрудника предприятия в Электронный реестр

Для каждого сотрудника предприятия, вносимого в Электронный реестр, требуется заполнить вышеуказанную форму.

#### 1.2.3. Заполнение вкладки расчетный документ

# В случае если Организация имеет счет в Банке и подключена по схеме с резервированием.

Поля на вкладке «Расчетный(е) документ(ы)» в СББОЛ должны быть неактивны и заполнения реквизитов платежного поручения не требуется.

| H       | 0                                     |                         |                 |              |   |                   |             | ->            |
|---------|---------------------------------------|-------------------------|-----------------|--------------|---|-------------------|-------------|---------------|
| Электр  | онный реестр                          | о (Зарплатная ведомос   | ть) Информа     | ция из банка |   |                   |             |               |
| Номер   | 1                                     | Дата 15.04.2013         | ii ii           |              |   | ИНН 5036062095    | ОГРН        | 1037739626869 |
| в       | ДО №1696 Ма                           | осковского банка Сберба | анка России ОАС | 0            |   |                   |             | 1             |
| От      | ЗАО "ТУМАРИ                           | 1M"                     |                 |              |   |                   |             |               |
| Исп.    |                                       |                         |                 |              | 5 | Р 📙 🔯 Тел.        |             |               |
| Договор |                                       | 📔 🔕 от                  | <u>11</u>       |              |   |                   |             |               |
| Счет    |                                       | P [                     | 1               | F            |   |                   |             |               |
| Рез Рез | ервирование<br>изиты расчети<br>Номер | ного документа, котор   | ым перечислен   | ы средства   | m | 0/11/2            |             | RUB           |
| Счет пл | пательщика                            |                         | PE              | ···          |   | Cynna             | 1           |               |
| Счет і  | получателя                            |                         |                 |              |   |                   |             |               |
| Назнач  | ение платежа                          |                         |                 |              |   |                   |             |               |
|         |                                       |                         |                 |              |   | Поля пус и неакти | стые<br>вны |               |
| Cpe     | едства перечи                         |                         |                 |              |   |                   |             |               |
|         |                                       | лены облее, чем одним д | to symention    |              |   |                   |             |               |

Рисунок 14. Вкладка «Расчетный документ»

# В случае если Организация имеет счет в Банке и не подключена по схеме с резервированием.

Поля на вкладке «Расчетный(е) документ(ы)» в СББОЛ должны быть активны и заполнение реквизитов платежного поручения требуется.

| Электронный реестр (Зарплатная ведомость) Инфор                                                                                                    | мация из банка                                                                                                    |  |  |  |  |  |  |  |  |  |
|----------------------------------------------------------------------------------------------------|----------------------------------------------------------------------------------------------------|--|--|--|--|--|--|--|--|--|
| Номер 336 Дата 16.10.2012                                                                                                    | ИНН 64646546465 ОГРН 654646464654111                                                                                               |  |  |  |  |  |  |  |  |  |
| B TECTOBOE OC6 TECT1                                                                                                    |                                                                                                    |  |  |  |  |  |  |  |  |  |
| От 000 Тест                                                                                                    |                                                                                                    |  |  |  |  |  |  |  |  |  |
| Исп. Иванов Иван Иванович                                                                                                    | 8(495)123-45-67                                                                                                    |  |  |  |  |  |  |  |  |  |
| Договор 12345678                                                                                                    | 12         000 Тест         Если известны реквизиты ПП,<br>следует указать их в полях           Иномер ППу «Пата»         «Сумма»  |  |  |  |  |  |  |  |  |  |
| Резервирование     Реквизиты платежного поручения     Номер ПП     Дата     Счет плательщика     Б                                                                                                    | Cymma RUB                                                                                                    |  |  |  |  |  |  |  |  |  |
| Счет получателя в                                                                                                    |                                                                                                    |  |  |  |  |  |  |  |  |  |
| назначение платежа<br>Зачисление денежных средств за июнь- месяц в сумме 12.00 рублей по реестру 336 на счета банковских карт,<br>согласно договору №12345678 от 15.10.2012                                                                                                    |                                                                                                    |  |  |  |  |  |  |  |  |  |
| Список расчетных документов Солсе чен однин поле человиник<br>Список расчетных документов<br>Список расчетных документов<br>Список расчет |                                                                                                    |  |  |  |  |  |  |  |  |  |
| № п/п Номер р Дата р Сумма расч. д.                                                                                                    | не в СББОЛ, в поле назначение платежа следует<br>указать Общую сумму реестра, номер договора,<br>номер и дату платежного поручения |  |  |  |  |  |  |  |  |  |

Рисунок 15. Пример заполнения информации на вкладке «Расчетный(е) документ(ы)»

Если платежное поручение, по которому должны поступить средства, перечисляемые затем на счета физических лиц по данной зарплатной ведомости, уже существует, укажите его реквизиты в блоке Реквизиты платежного поручения одним из следующих способов:

- Нажмите кнопку и выберите соответствующее платежное поручение из списка успешных платежных поручений. Поля блока Реквизиты платежного поручения будут заполнены реквизитами выбранного платежного поручения.
- Введите реквизиты платежного поручения вручную, заполнив соответствующие поля блока стандартным образом:

Обязательные для заполнения поля:

Номер платежного поручения

Дата платежного поручения

Сумма

**Назначение платежа** – Пример заполнения: «Зачисление денежных средств за июнь месяц в сумме 12.00 рублей по реестру 336 на счета банковских карт, согласно договору «12345678 от 15.10.2012» обязательно указание номера договора.

#### 2.3.3 В случае если Организация не имеет счет в Банке

В случае если платёжное поручение было сформировано не в СББОЛ (если Организация не имеет счета в Банке), то следует указать на вкладке «Расчетный(е) документ(ы)» общую сумму реестра на зачисление денежных средств, номер и дату платежного поручения.

#### 2.4 Проверка и сохранение документа

После формирования списка сотрудников в нижней части формы создания Электронного реестра из справочника выбрать Вид зачисления и Отчетный период.

Далее перед сохранением документа, есть возможность его проверить, нажав кнопку Проверить документ.

| 1                 |                   |                     | Про                              | верка документа       |                      | 4                  |
|-------------------|-------------------|---------------------|----------------------------------|-----------------------|----------------------|--------------------|
| Элект             | ронный реестр (   | Зарплатная ведо     | мость) Информа                   | ация из банка         |                      |                    |
| Номер             | 241               | Дата 09.11.2011     | <u>31</u>                        |                       | ИНН 7734229887       | OFPH 1037739626869 |
| в                 | ДО №1696 Москов   | аского банка Сберба | нка России ОАО                   |                       |                      | <u></u>            |
| От                | ЗАО "ТУМАРИМ"     |                     |                                  |                       |                      |                    |
| Исп.              | Иванов Иван Иван  | ювич                |                                  |                       | P 🖥 🕅                | 8(495)123-45-67    |
| Договор           | 38171281          |                     | от 13,02,2003                    | 3 Московский банк С   | Сбербанка России ОАО |                    |
| Счет              | 40702.810.1.38200 | 102732              | 044525225                        | 🔎 📔 Московский банк   | Сбербанка России ОА  | 0                  |
| Свед              | цения о счетах по | лучателей и сум     | мах зачислений                   | Расчетный(е) документ | (u)                  |                    |
| Спи               | сок сотрудников   | предприятия         |                                  |                       |                      |                    |
|                   |                   |                     |                                  |                       |                      |                    |
| Nº I              | п/п Фамилия       | Имя                 | Отчество                         | Счет                  |                      | Сумма              |
| 1                 | Петров            | Петр                | Петрович                         | 40817.810.8.38        | 385601888            | 6 000,00           |
| 2                 | Сидорова          | Мария               | Владимировна                     | 40817.810.8.38        | 365501866            | 7 000,00           |
|                   |                   |                     |                                  |                       |                      |                    |
| Количе<br>Вид зач | ство сотрудников  | 3 B                 | ид зачисления<br>аработная плата | Отчетный              | период               | 23 000.00 RUB      |

Рисунок 16. Форма создания Электронного реестра

Если Электронный реестр создан без ошибок и замечаний, появится нижеуказанное окно.

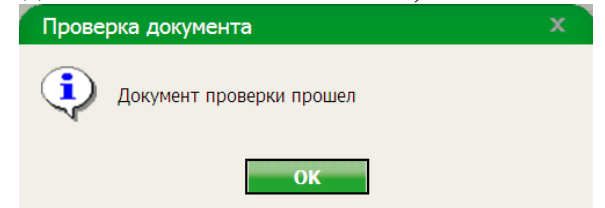

Рисунок 17. Сообщение об успешной проверке документа

В случае обнаружения ошибок (<sup>22</sup>) и замечаний (<sup>9</sup>) появится окно как на рисунке ниже:

| Результаты проверки документов                                |   |
|---------------------------------------------------------------|---|
|                                                               |   |
| <u>–</u> Номер от 09.11.2011                                  |   |
| 🔇 Не указан номер документа                                   | ٦ |
| <ol> <li>Не указан вид зачисления</li> </ol>                  |   |
| <ol> <li>Не указан месяц отчетного периода</li> </ol>         |   |
| <ol> <li>Не указаны ФИО ответственного исполнителя</li> </ol> |   |
| <ol> <li>Не указан расчетный счет</li> </ol>                  |   |
|                                                               |   |
|                                                               |   |
|                                                               |   |
|                                                               |   |
|                                                               |   |
|                                                               |   |
|                                                               |   |
|                                                               |   |
|                                                               |   |
|                                                               |   |
|                                                               |   |
|                                                               | _ |
| Сохранить документ Закрыть                                    |   |

Рисунок 18. Окно проверки документа с ошибками и предупреждениями

Далее следует нажать кнопку Закрыть в нижней части окна и устранить все ошибки (<sup>20</sup>), замечания (<sup>9</sup>).

После успешной проверки документа нажать кнопку Сохранить изменения в верхней части окна.

| *       |                                                 | <u>ا</u>        | <b>₽</b>       |                                      | -                       |  |  |  |  |  |
|---------|-------------------------------------------------|-----------------|----------------|--------------------------------------|-------------------------|--|--|--|--|--|
| Элект   | ронный реестр (За                               | арплатная ведо  | мость) Инфор   | омация из банка                      |                         |  |  |  |  |  |
| Номер   | 241                                             | Дата 09.11.2011 | 21             | ИНН 773422                           | 9887 OFPH 1037739626869 |  |  |  |  |  |
| в       | ДО №1696 Московского банка Сбербанка России ОАО |                 |                |                                      |                         |  |  |  |  |  |
| От      | ЗАО "ТУМАРИМ"                                   |                 |                |                                      |                         |  |  |  |  |  |
| Исп.    | Иванов Иван Ивано                               | вич             |                |                                      | 8(495)123-45-67         |  |  |  |  |  |
| Договор | 38171281                                        |                 | м 13,02,20     | 003 Московский банк Сбербанка России | OAO                     |  |  |  |  |  |
| Счет    | 40702.810.1.3820010                             | 2732            | 044525225      | 🔎 📔 Московский банк Сбербанка России | u OAO                   |  |  |  |  |  |
| Свед    | ения о счетах пол                               | учателей и сум  | мах зачислений | і Расчетный(е) документ(ы)           |                         |  |  |  |  |  |
| Спис    | ок сотрудников п                                | редприятия      |                |                                      | ]                       |  |  |  |  |  |
|         |                                                 | R 🕞             |                |                                      |                         |  |  |  |  |  |
| Nº r    | 1/п Фамилия                                     | Имя             | Отчество       | Счет                                 | Сумма                   |  |  |  |  |  |
| 1       | Петров                                          | Петр            | Петрович       | 40817.810.8.38365601868              | 6 000,00                |  |  |  |  |  |
| 2       | Сидорова                                        | Мария           | Владимировна   | 40817.810.8.38365501866              | 7 000,00                |  |  |  |  |  |
| 3       | Сотрудников                                     | Павел           | Николаевич     | 40817.810.8.38388802889              | 10 000,00               |  |  |  |  |  |

Рисунок 19. Место положение кнопки «Сохранить»

После сохранения Электронного реестра, в списке появится новая строка, документ со статусом *Создан*.

| 🔰 Сбербанк Бизне                                                                                                    | с ОнЛ@йн                                                                                                    | = 🔒 😨 🚽          |
|----------------------------------------------------------------------------------------------------|----------------------------------------------------------------------------------------------------|------------------|
| ЗАО "ТУМАРИМ"                                                                                                    | • ₽ Ē Ē ₽ / 4 ⁄ 4 ₽ ₽ ₽ + ₽ + ₽ ₩ 😽 🌾                                                                                                    |                  |
| РАБОЧИЕ АРХИВ                                                                                                    | Дата создания 🔻 за текущий день 💌 с [99.11.2011] по [09.11.2011]                                                                                                    |                  |
| Главная страница<br>Услуги<br>Ф КО по рублевым операциям<br>Ф КО по валотным операциям<br>Ф С по валотным операциям<br>Ф Слученты для валютноч контрол.                                                                                                    | Статусы         Создан         Га         Нонер 241           Рекаизиты ПП         с         П         А           Расчетный сет         Нонер договора         Созданский в сумену от до         А           Отчётный перход         тод         Вид зачисления         Созданский в сумену от до |                  |
| 🕒 Электронный реестр (Зарплатн                                                                                                    | По дате последнего редактирования 🥣 🔣 🗰 💷 🖓 👘 Гелитерство 🖡 🚱 Быстрый проснотр                                                                                                    |                  |
| <ul> <li>алеления</li> <li>Поська</li> <li>Залезки</li> <li>Залезки</li></ul> | Нонер Дата Статус Счет Нонердо Дата договора Количество Итоговаа Вид зачисления Нонер п/<br>241 09.11.2011 Создан З8171281 13.02.2003 3 23.000,00 Заработная плата                                                                                                    | <u>сунна п/п</u> |
| a1                                                                                                    |                                                                                                    | 30 🛩             |

Рисунок 20. Появление в списке нового реестра в статусе «Создан»

### 1.3. Подписание Электронного реестра

После того, как документ создан, его нужно подписать, для этого необходимо выделить Электронный реестр, нажав на запись реестра в списке, и затем в верхней части окна нажать кнопку **Подпись**.

| 🔰 Сбербанк Бизне                                                                                                    | есОнЛ@йн                                                                                                    | 🗖 🍰 😨 🚽            |
|----------------------------------------------------------------------------------------------------|----------------------------------------------------------------------------------------------------|--------------------|
| ЗАО "ТУМАРИМ"                                                                                                    | 1 2 6 6 7 6 6 6 9 6 6 9 6 7 7 7 6 7 6 9 6 7 7 7 7                                                                                                    |                    |
| РАБОЧИЕ АРХИВ                                                                                                    | Дата создания 🗸 за текущий день 🖌 с [09.11.2011] по [09.11.2011]                                                                                                    |                    |
| <ul> <li>Главная страница</li> <li>Услуги</li> <li>РКО по рублевым операциям</li> <li>РКО по валотным операциям</li> <li>Документы для валотного контрол</li> <li>Документы для валотного контрол</li> </ul> | Статусы         Создан         Ганнер 241           Реквизиты ПП         с         Ганнер договора           Расчетный счет         Ганнер договора         Ганнер договора           Отчётный период         Год         Вид зачисления         Ганнер           Общая сумия ресстра от         до         Ганнер         Ганнер |                    |
| Электронный реестр (Зарплатн                                                                                                    | н По дате последнего редактирования 💌 🌠 🔍 🦉 🔛 🚱 👘 Гринекита 🖡 🏀 Г. Быстрый просмотр                                                                                                    |                    |
| Дазеления     Дазеления     Дисьма     Дисьма     Дазеления     Дазеления     Дазеления     Далечки     Далечки     Далечки     Дополнительно     Далечные допументы                                         | Номер         Дата         Статус         Счет         Номер до         Дата договора         Количестве         Итоговая         Вид зачисления         Номер л/й           241         06.11.2011         Создан         38171/281         13.02.2003         3         23.000,00 Заработная плата                              | Дата п/п Сунна п/п |
|                                                                                                    |                                                                                                    | 30 🛩               |
| Rimman B                                                                                                    |                                                                                                    |                    |

Рисунок 21. Кнопка «Подписать»

При успешном подписании документа появится окно:

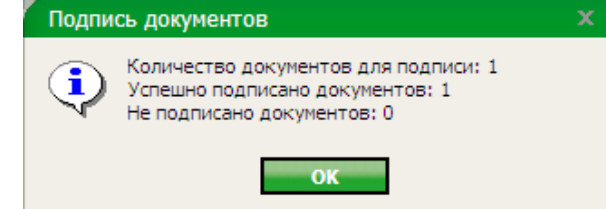

Рисунок 22. Сообщение об успешном подписании документа

После подписания документ принимает статус Подписан.

|                           |                                                                              |                        |                                 | s 🚯 🌠            |           |  |  |  |
|---------------------------|------------------------------------------------------------------------------|------------------------|---------------------------------|------------------|-----------|--|--|--|
| Дата                      | создания 💌 за текущий день                                                   | <b>v</b> c             | 09,11,2011 <b>no</b> 09,11,2011 | ]                |           |  |  |  |
| Статусы                   | Подписан                                                                     | 📒 н                    | омер 241                        | ]                |           |  |  |  |
| Реквизиты ПП              | с 🗾 по 🗐 На суми                                                             | от до                  |                                 |                  |           |  |  |  |
| Расчетный счет            | Номер догов                                                                  | ора                    |                                 |                  |           |  |  |  |
| Отчётный период           | год                                                                          | Вид зачисления         | -                               |                  |           |  |  |  |
| Общая сумма реестра от    | до                                                                           |                        |                                 |                  |           |  |  |  |
| По дате последнего редакт | По дате последнего редактирования 🖌 🌠 🥢 🔛 🔛 Трименитъ 4 🔞 🗆 Быстрый просмотр |                        |                                 |                  |           |  |  |  |
| Номер Дата                | Статус Счет                                                                  | Номер до Дата договора | Количество Итоговая             | Вид зачисления   | Номер п/г |  |  |  |
| 241 09.                   | 11.2011 Подписан                                                             | 38171281 13.02.2003    | 3 23 000,00                     | Заработная плата |           |  |  |  |

Рисунок 23. Переход реестра в статус «Подписан»

### 1.4. Отправка Электронного реестра

Для того, чтобы отправить подписанный документ в Банк необходимо выделить Электронный реестр и в верхней части окна нажать кнопку **Отправить документ в банк для обработки.** 

| 🔊 Сбербанк Бизне                                                                                                    | есОнЛ@йн                                                                                                    | 🗖 🔒 😨 🛃                                |
|----------------------------------------------------------------------------------------------------|----------------------------------------------------------------------------------------------------|----------------------------------------|
| ЗАО "ТУМАРИМ"                                                                                                    | 1 2 2 6 6 9 6 ∠ ' ∕ ∕ ' 6 2 6 4 6 4 5 %                                                                                                    |                                        |
| РАБОЧИЕ АРХИВ<br>ГЛАВНАЯ СТРАНИЦА<br>Услуги<br>Ф ПКО по рублевым операциям<br>Ф ПКО по рублевым операциям<br>Ф ПКО по рублевым операциям<br>Ф ПКО по рублевым операциям<br>Ф ПКО по рублевым операциям<br>Ф ПКО по рублевым операциям<br>Ф ПКО по рублевым операциям<br>Ф ПКО по рублевым операциям<br>Ф ПКО по рублевым операциям<br>Ф ПКО по рублевым операциям<br>Ф ПКО по рублевым<br>Ф ПКО по рублевым<br>Ф ПКО по рублевым<br>Ф ПКО по рублевым<br>Ф ПКО по рублевым<br>Ф ПКО по рублевым<br>Ф ПКО по рублевым<br>Ф ПКО по рублевым<br>Ф ПКО по рублевым<br>Ф ПКО по рублевым<br>Ф ПКО по рублевым<br>Ф ПКО по рублевым<br>Ф ПКО по рублевым операциям<br>Ф ПКО по рублевым операциям<br>Ф ПКО по рублевым<br>Ф ПКО по рублевым<br>Ф ПКО ПО рублевым<br>Ф ПКО ПО РУСЛИМИ<br>Ф ПКО ПО РУСЛИВАНИ<br>Ф ПКО ПО РУСЛИВАНИ<br>Ф ПКО РУСЛИВАН | Дата создания за текуший день<br>Статусы<br>Подпикан<br>Рекизииты ПП с П по На сунку от до<br>Рекизииты ПП с П по На сунку от до<br>Вид зачисления<br>Осшан сунку воста от до<br>Общан сунку воста от до<br>Общан сунку воста | мер п/і Дата п/п Сунна п/п<br>30 💌     |
|                                                                                                    | 17/ANSI EDA ESEA                                                                                                    | 007 - 2011 Cfanfaux Davasa usan akaf m |

Рисунок 24. Кнопка «Отправить»

При успешной обработке Электронного реестра, документ принимает конечный статус Исполнен

| ř – – – – – – – – – – – – – – – – – – – |                                                                                      |                   |                | /              | ~        |              |                 |            | ~                |           |
|-----------------------------------------|--------------------------------------------------------------------------------------|-------------------|----------------|----------------|----------|--------------|-----------------|------------|------------------|-----------|
|                                         |                                                                                      |                   | ) † <i>1</i> 6 | /₀↓            | 0        |              | + • +           |            | <b>M</b>         |           |
| Дата                                    | создания                                                                             | 🕶 за текущий день |                |                |          |              | c 09.11.2011 no | 09.11.2011 |                  |           |
| Статусы                                 |                                                                                      |                   |                |                |          | l.           | Номер 241       |            |                  |           |
| Реквизиты ПП                            |                                                                                      | c 🗾 r             | 10             | 🗾 На сумму о   |          | до           |                 |            |                  |           |
| Расчетный счет                          |                                                                                      | 6                 | H              | Номер договора |          |              |                 |            |                  |           |
| Отчётный период                         |                                                                                      | 👻 год             |                |                | Вид :    | зачисления   | -               |            |                  |           |
| Общая сумма реестра от                  |                                                                                      | до                |                |                |          |              |                 |            |                  |           |
| По дате последнего редакт               | То дате последнего редактирования 🖌 🌠 🚽 🔛 💌 🎦 😒 🛛 🏀 Грименить 📲 🚳 Г Быстрый просмотр |                   |                |                |          |              |                 |            |                  |           |
|                                         |                                                                                      |                   |                |                |          |              |                 |            |                  |           |
| Номер Дата                              |                                                                                      | Статус            | Счет           |                | Номер до | Дата договор | а Количество    | Итоговая   | Вид зачисления   | Номер п/п |
| 241 09.                                 | 11.2011                                                                              | Исполнен          |                | 38             | 171281   | 13.02.2003   | 3               | 23 000,00  | Заработная плата |           |
|                                         |                                                                                      |                   |                |                |          |              |                 |            |                  |           |

Рисунок 25. Переход реестра в статус «Исполнен»

### 1.5. Отказ исполненяи документа

Возможна ситуация, когда Электронный реестр принимает статус Отказан АБС.

|                                 | 1 🔁 🖪 🦯 🕴       | ∕₀ ∕₀ + 💽      |                     | t 😼 t          |            | y 🕺 🏹            |        |
|---------------------------------|-----------------|----------------|---------------------|----------------|------------|------------------|--------|
| Дата созда                      | ния 💌 за период |                | <b>v</b> c          | 01.09.2011 🛐 г | 09.11.2011 | 31               |        |
| Статусы                         |                 |                | 🛅 н                 | омер 226       |            |                  |        |
| Реквизиты ПП                    | с 🗾 по          | 🛐 На сумму от  | до                  |                |            |                  |        |
| Расчетный счет                  | <b></b>         | Номер договора |                     |                |            |                  |        |
| Отчётный период                 | 🔻 год           |                | Вид зачисления      | -              |            |                  |        |
| Общая сумма реестра от          | до              | ]              |                     |                |            |                  |        |
| По дате последнего редактирован | иля 🖌 🏹         | <b>~</b> 🗎 (   | 🖇 🍕 Приненить 🖡     | 🔞 🗆 Быстрый    | просмотр   |                  |        |
| Номер Дата                      | Статус Сч       | ет Ном         | ер до Дата договора | Количество     | Итоговая   | Вид зачисления   | Номери |
| 226 17.10.2011                  | I Отказан АБС   | 38171          | 281 13.02.2003      | 1              | 134,01     | Заработная плата |        |
|                                 |                 |                |                     |                |            |                  |        |

Рисунок 26. Переход реестра в статус «Отказан АБС»

В этом случае документ необходимо открыть двойным щелчком и в появившемся окне выбрать вкладку **Информация из банка**, в которой указана причина отказа реестра.

| Электронный реестр (Зарплатная ведомость)                     | x |
|---------------------------------------------------------------|---|
|                                                               |   |
| Электронный реестр (Зарплатная ведомость) Информация из банка |   |
| Поступил в банк 17,10,2011                                    |   |
| Исполнено                                                     |   |
| Сообщение из банка                                            |   |
| Завершено время приема ЭР в обработку                         |   |
|                                                               |   |
|                                                               |   |
|                                                               |   |
|                                                               |   |
|                                                               |   |
|                                                               |   |
|                                                               |   |
|                                                               |   |

Рисунок 27. Вкладка «Информация из банка»

При необходимости следует создать новый документ и направить его в Банк повторно.

### 1.6. Последующая обарботка отказов по частично исполненному документу

Существует возможность принятия документом статуса Частично исполнен, с возможностью просмотра причины не зачисленных записей по конкретному сотруднику.

В этом случае частично исполненный Электронный реестр необходимо выделить и нажать в верхней части окна кнопку «Создать копию электронного реестра с отказанными записями».

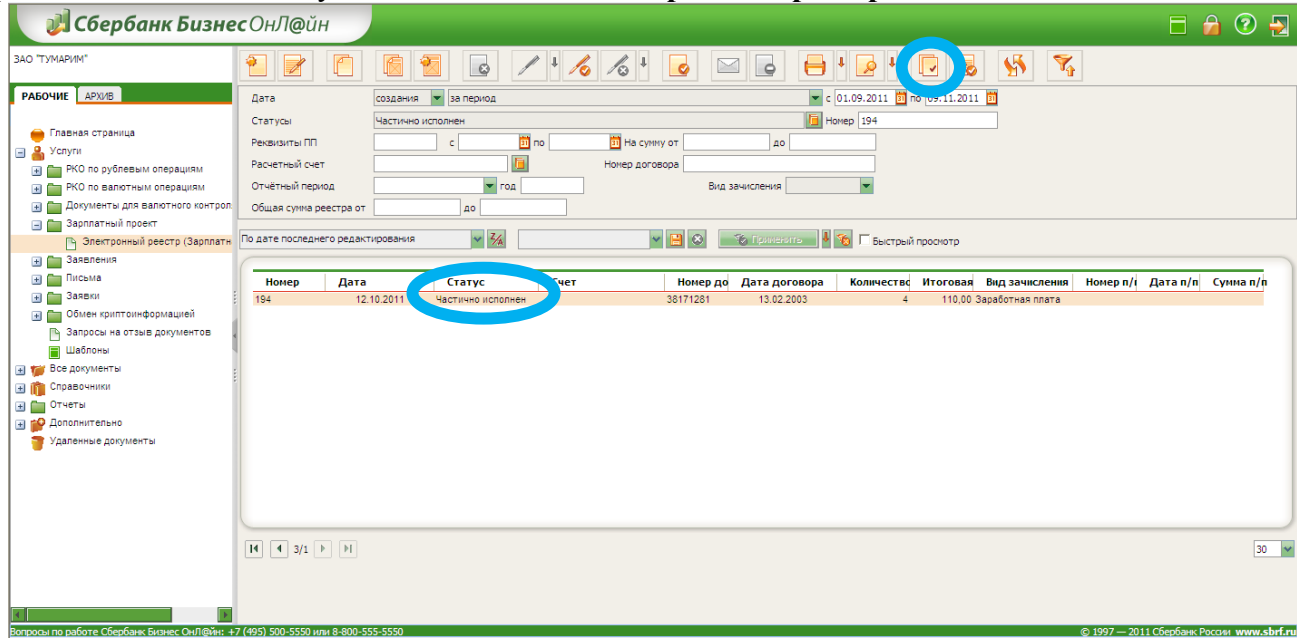

Рисунок 28. Переход реестра в статус «Частично исполнен»

Появится окно аналогичное первоначально созданного Электронного реестра, но список будет состоять только из тех сотрудников, по записям которых результат зачисления «НеЗачислено». После дополнительной проверки реквизитов по счетам сотрудников с результатом «НеЗачислено», документ необходимо Сохранить, Подписать и Отправить в Банк, данные процедуры будут аналогичны первоначальному созданию документа (см. разделы 1.2, 1.3, 1.4).

| 2    |                                                               | H                                                     | 6                | 1 🔊         | t             |       |                   |                                            |   |
|------|---------------------------------------------------------------|-------------------------------------------------------|------------------|-------------|---------------|-------|-------------------|--------------------------------------------|---|
| Эле  | Электронный реестр (Зарплатная ведомость) Информация из банка |                                                       |                  |             |               |       |                   |                                            |   |
| Номе | p 614                                                         | 614 Дата 16.03.2012 ИНН 7734229887 ОГРН 1037739626869 |                  |             |               |       |                   |                                            |   |
| в    | <b>ΔΟ N</b> 9                                                 | 1696 Моско                                            | вского банка Сбе | ербанка Рос | сии ОАО       |       |                   |                                            | Ē |
| От   | 3AO "                                                         | ТУМАРИМ"                                              |                  |             |               |       |                   |                                            |   |
| Исп. |                                                               |                                                       |                  |             |               |       |                   | P E 🕞                                      |   |
| Дого | вор 38171                                                     | 281                                                   |                  | Х от        | 13.02.2003    | Mo    | сковский банк     | : Сбербанка России ОАО                     |   |
| Счет | 40702                                                         | .810.1.3820                                           | 0102732          | 오 🗈 04      | 4525225       | E M   | Іосковский ба     | нк Сбербанка России ОАО                    |   |
| Ce   | зедения о                                                     | счетах по                                             | лучателей и су   | ммах зач    | ислений Рас   | четны | ій(е) документ    | т(ы)                                       |   |
| Cr   | исок сотр                                                     | удников г                                             | іредприятия —    |             |               |       |                   |                                            |   |
|      | Ø                                                             | 8 8                                                   |                  | 20          |               |       |                   |                                            |   |
|      | Фамили                                                        | я Имя                                                 | Отчество         | Счет        |               | Cyr   | Результа          | Сообщение из банка                         |   |
| 1    | Кретов                                                        | Александр                                             | Александрович    | 40817.810.  | 3.38120804753 | 10,00 | Зачислено         | Электронный реестр принят в обработку      |   |
| 2    | Тонконогов                                                    | Андрей                                                | Александрович    | 40817.810.  | 0.38360320481 | 20,00 | НеЗачислено       | По условиям договора зачисление производит | d |
| 3    | Щедрина                                                       | Ирина                                                 | Васильевна       | 42305.810.  | 9.38123101091 | 30,00 | НеЗачислено       | По условиям договора зачисление производит | d |
| 4    | Абрашина                                                      | Людмила                                               | Анатольевна      | 42307.810.  | 1.38120804089 | 50,00 | НеЗачислено       | По условиям договора зачисление производит | d |
|      |                                                               | Duovuo                                                | 20 CHHOON        | COTIN       |               |       | <b>N IN HO VI</b> | 0 TOOL HROBOOTH 201110 TOULO               |   |

Рисунок 29. Список сотрудников, по которым не удалось провести зачисление

# 1.7. Предоставление информации по договору

- 1. Два раза в месяц от Банка поступает информация о «Расшифровке к сумме платы по договору за период».
- 2. От Банка может поступать информация с видом письма «Обязательное для прочтения» и темой о «Недостаточности средств на счете» для проведения операции зачисления денежных средств на счета физических лиц.

Список писем из банка отображается при выборе элемента **Письма** → **Письма из Банка в** области навигации.

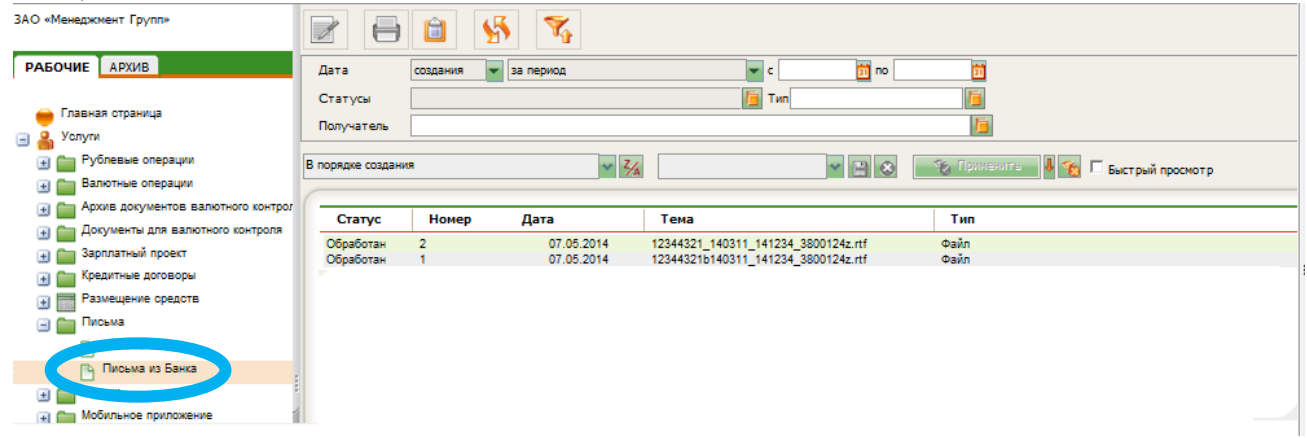

Рисунок 30. «Письма из банка» в области навигации и форма со списком писем из банка